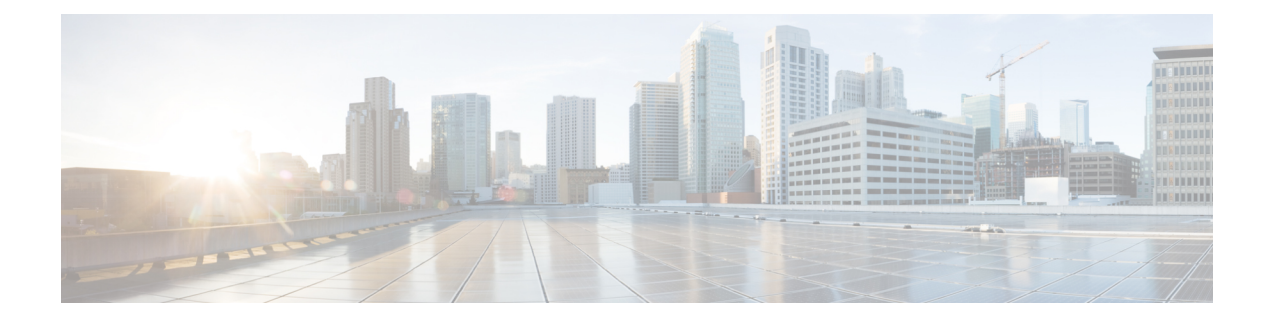

# **Information About Cisco Umbrella WLAN**

The Cisco Umbrella WLAN provides a cloud-delivered network security service at the Domain Name System (DNS) level, with automatic detection of both known and emergent threats.

This feature allows you to block sites that host malware, bot networks, and phishing before they actually become malicious.

Cisco Umbrella WLAN provides the following:

- Policy configuration per user group at a single point.
- Policy configuration per network, group, user, device, or IP address.

The following is the policy priority order:

- 1. Local policy
- 2. AP group
- 3. WLAN
- Visual security activity dashboard in real time with aggregated reports.
- Schedule and send reports through email.
- Support up to 60 content categories, with a provision to add custom allowed list and blocked list entries.

This feature does not work in the following scenarios:

- If an application or host use an IP address directly, instead of using DNS to query domain names.
- If a client is connected to a web proxy and does not send a DNS query to resolve the server address.
- Registering Embedded Wireless Controller to Cisco Umbrella Account, on page 2
- Configuring Cisco Umbrella WLAN, on page 3
- Verifying the Cisco Umbrella Configuration, on page 9

# Registering Embedded Wireless Controller to Cisco Umbrella Account

### **Before you Begin**

- You should have an account with Cisco Umbrella.
- You should have an API token from Cisco Umbrella.

The embedded wireless controller is registered to Cisco Umbrella server using the Umbrella parameter map. Each of the Umbrella parameter map must have an API token. The Cisco Umbrella responds with the device ID for the embedded wireless controller. The device ID has a 1:1 mapping with the Umbrella parameter map name.

### Fetching API token for Embedded Wireless Controller from Cisco Umbrella Dashboard

From Cisco Umbrella dashboard, verify that your embedded wireless controller shows up under Device Name, along with their identities.

### Applying the API Token on Embedded Wireless Controller

Registers the Cisco Umbrella API token on the network.

### **DNS Query and Response**

Once the device is registered and Umbrella parameter map is configured on WLAN, the DNS queries from clients joining the WLAN are redirected to the Umbrella DNS resolver.

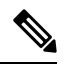

**Note** This is applicable for all domains not configured in the local domain RegEx parameter map.

The queries and responses are encrypted based on the DNScrypt option in the Umbrella parameter map.

For more information on the Cisco Umbrella configurations, see the Integration for ISR 4K and ISR 1100 – Security Configuration Guide.

#### **Limitations and Considerations**

The limitations and considerations for this feature are as follows:

- You will be able to apply the wireless Cisco Umbrella profiles to wireless entities, such as, WLAN or AP groups, if the device registration is successful.
- In case of L3 mobility, the Cisco Umbrella must be applied on the anchor embedded wireless controller always.
- When two DNS servers are configured under DHCP, two Cisco Umbrella server IPs are sent to the client from DHCP option 6. If only one DNS server is present under DHCP, only one Cisco Umbrella server IP is sent as part of DHCP option 6.

L

# **Configuring Cisco Umbrella WLAN**

To configure Cisco Umbrella on the embedded wireless controller, perform the following:

- You must have the API token from the Cisco Umbrella dashboard.
- You must have the root certificate to establish HTTPS connection with the Cisco Umbrella registration server: api.opendns.com. You must import the root certificate from **digicert.com** to the embedded wireless controller using the **crypto pki trustpool import terminal** command.

## **Importing CA Certificate to the Trust Pool**

### Before you begin

The following section covers details about how to fetch the root certificate and establish HTTPS connection with the Cisco Umbrella registration server:

|        | Command or Action                                                                                                    | Purpose                           |
|--------|----------------------------------------------------------------------------------------------------|-----------------------------------|
| Step 1 | configure terminal                                                                                                    | Enters global configuration mode. |
|        | Example:                                                                                                    |                                   |
|        | Device# configure terminal                                                                                                    |                                   |
| Step 2 | Perform either of the following tasks:                                                                                                    |                                   |
|        | • crypto pki trustpool import url url                                                                                                    |                                   |
|        | Device(config)# crypto pki trustpool<br>import<br>url<br>http://www.cisco.com/security/pki/trs/ios.p7b                                         |                                   |
|        | Imports the root certificate directly from the Cisco website.                                                                                  |                                   |
|        | <b>Note</b> The Trustpool bundle contains the root certificate of <i>digicert.com</i> together with other CA certificates.                     |                                   |
|        | • crypto pki trustpool import terminal                                                                                                    |                                   |
|        | Device(config)# crypto pki trustpool<br>import terminal                                                                                        |                                   |
|        | Imports the root certificate by executing the import terminal command.                                                                         |                                   |
|        | • Enter PEM-formatted CA certificate from<br>the following location: See the Related<br>Information section to download the CA<br>certificate. |                                   |

|        | Command or Action                                                       | Purpose   |                                                 |
|--------|-------------------------------------------------------------------------|-----------|-------------------------------------------------|
|        | BEGIN CERTIFICATE                                                       |           |                                                 |
|        | MIEGCARGAIBGIQJIIAAKE9KILA/SIABACKISMBQEABAQACQIXQ                      | \$        |                                                 |
|        | Eviz EMBALKIMKIra NaQeVINAvEVIXQEEBBLKIraWIQQi291A                      | 47        |                                                 |
|        | HIDQEEENQQZYCEHEDIWCHRCHQAEVOMAHQMAMDEVOMAHA                            | Y         |                                                 |
|        | MINIMBCABNEYAWIKENDQEWENDQZIdBDMKABNEMIH                                | þ         |                                                 |
|        | ZZDXOHNJEURJOBIJ ZDMAQEMIE JABA KOMBQEMOAQAMI                           | ₿         |                                                 |
|        | CFCQEAUZZHANEWSCEZUKWUKPRESIXEUIASCICEEUTSKOOD                          | 1         |                                                 |
|        | EBH2MHIQIHSAUSAISIHADESQUQE9RM&Rg9/10h1CRt8DR                           | t         |                                                 |
|        | VIRUUDADIIMITYCIINWIRAIE//ipihinWakinWakizaBabbinH21IYK                 | \$        |                                                 |
|        | mzłZbjŁźlhER/tUNQJEEń5yKtI4hyfK3IQKSakkotl6WHKjk                        | Þ         |                                                 |
|        | KATSHEDOSINZ/LIEGOCCETXRLIIIAKCPQLIQARAIBCCAROMQDROFE                   | £         |                                                 |
|        | Echoppsteef2ptssildr0mBALdLQMBAREDW0.7ZCj4sbv5pRFVA                     | ÷         |                                                 |
|        | ALDER (DAVELIABINHEFABGBFHDLAXKMBLAMENIR APPA                           | p7        |                                                 |
|        | BB/MBIBBGBFFEDBQR4GyJZVKWHQHAGGG10HFGy9X3VmR2ZLjZX                      | ф         |                                                 |
|        | INNERGREER ANDER LOI 2012 MARCH AND AND AND AND AND AND AND AND AND AND | y .       |                                                 |
|        | YISIAABAYABAYABAYAABA                                                   | v v       |                                                 |
|        | KIRINGRIGIYAS290E13BMEYAATRORO833BK5AND240550                           | v v       |                                                 |
|        | KIANAHKEIWSEEQEKEMAALHAMABHEARAKAKEARAHADHA                             | (b)       |                                                 |
|        | BERACATIBRODERMOXKZINDADIBROFFAETSTE679/01b1KWE                         | x         |                                                 |
|        | 35H/27/LBAPOKESH90rff4/RSG0V(255kkBlodnirCEstcH4654018                  | z         |                                                 |
|        | UXEBUIRD 52330HNIkKY ECHMEANEWIWRU/WHOK 2453h                           | e         |                                                 |
|        | 506550KHM602BOAHCHOWKH0PZIFMICL+cjDLQ779xKcj42x                         | a         |                                                 |
|        | RiteGuara B9xzFindauja zzz Bylo ZUCA (BXIV ZWO) E185118                 | £         |                                                 |
|        | SaZMkE4f970=                                                            |           |                                                 |
|        | END CERTIFICATE                                                         |           |                                                 |
|        | Imports the root certificate by pasting the                             |           |                                                 |
|        | CA certificate from the <b>digicert com</b>                             |           |                                                 |
|        | en continence nom the ugreet teom.                                      |           |                                                 |
| Step 3 | auit                                                                    | Imports t | he root certificate by entering the <b>quit</b> |
| 3.06.0 |                                                                         | command   | 1                                               |
|        | Example:                                                                | Command   | 1.                                              |
|        |                                                                         | Note      | You will receive a message after the            |
|        | Device(config)# <b>quit</b>                                             | NUC       | certificate has been imported.                  |
|        |                                                                         |           |                                                 |

# **Creating a Local Domain RegEx Parameter Map**

|        | Command or Action                                                           | Purpose                                |
|--------|-----------------------------------------------------------------------------|----------------------------------------|
| Step 1 | configure terminal                                                          | Enters global configuration mode.      |
|        | <b>Example:</b><br>Device# configure terminal                               |                                        |
| Step 2 | parameter-map type regex<br>parameter-map-name                              | Creates a regex parameter map.         |
|        | <pre>Example:<br/>Device(config)# parameter-map type regex<br/>dns_wl</pre> |                                        |
| Step 3 | pattern regex-pattern                                                       | Configures the regex pattern to match. |

|        | Command or Action                                             | Purpose                                                                                                    |
|--------|---------------------------------------------------------------|----------------------------------------------------------------------------------------------------|
|        | Example:<br>Device(config-profile)# pattern<br>www.google.com | Note       The following patterns are supported:         • Begins with .*. For example:         • *facebook.com         • Begins with .* and ends with *         * . For example: .*google*         • Begins with * . For example:         *facebook.com         • Begins with * . For example:         *facebook.com         • Begins with * . For example:         *facebook.com         • Begins with * and ends with *. For example:         *facebook.com         • Begins with *. For example:         *www.facebook.com |
| Step 4 | end<br>Example:<br>Device(config-profile)# end                | Returns to privileged EXEC mode.<br>Alternatively, you can also press <b>Ctrl-Z</b> to exit<br>global configuration mode.                                                                                                    |

# **Configuring Parameter Map Name in WLAN (GUI)**

| Step 1 | Choose Configuration > Tags & Profiles > Policy.                                                    |
|--------|----------------------------------------------------------------------------------------------------|
| Step 2 | Click on the Policy Profile Name. The Edit Policy Profile window is displayed.                      |
| Step 3 | Choose the <b>Advanced</b> tab.                                                                     |
| Step 4 | In the Umbrella settings, from the Umbrella Parameter Map drop-down list, choose the parameter map. |
| Step 5 | Enable or disable Flex DHCP Option for DNS and DNS Traffic Redirect toggle buttons.                 |
| Step 6 | Click Update & Apply to Device.                                                                     |
|        |                                                                                                    |

## **Configuring the Umbrella Parameter Map**

### Procedure

|          | Command or Action                                                             | Purpose                                      |
|----------|-------------------------------------------------------------------------------|----------------------------------------------|
| Step 1   | configure terminal                                                            | Enters global configuration mode.            |
|          | Example:                                                                      |                                              |
|          | Device# configure terminal                                                    |                                              |
| Step 2   | parameter-map type umbrella global                                            | Creates an umbrella global parameter map.    |
|          | Example:                                                                      |                                              |
|          | Device(config)# parameter-map type<br>umbrella global                         |                                              |
| Step 3   | token token-value                                                             | Configures an umbrella token.                |
|          | Example:                                                                      |                                              |
|          | Device(config-profile)# token<br>5xxxxxxxxxxxxxxxxxxxxxxxxxxxxxxxxxxxx        |                                              |
| Step 4   | local-domain regex-parameter-map-name                                         | Configures local domain RegEx parameter map. |
|          | Example:                                                                      |                                              |
|          | Device(config-profile)# local-domain<br>dns_wl                                |                                              |
| Step 5   | <b>resolver</b> { <b>IPv4</b> <i>X.X.X.X</i>   <b>IPv6</b> <i>X:X:X:X:X</i> } | Configures the Anycast address. The default  |
|          | Example:                                                                      | address is applied when there is no specific |
| De<br>10 | <pre>Device(config-profile)# resolver IPv6 10:1:1:1::10</pre>                 |                                              |
| Step 6   | end                                                                           | Returns to privileged EXEC mode.             |
|          | Example:                                                                      |                                              |
|          | Device(config-profile)# end                                                   |                                              |

### Enabling or Disabling DNScrypt (GUI)

| Step 1 | Choose Configuration > Security > Threat Defence > Umbrella.                                                                                                    |  |
|--------|----------------------------------------------------------------------------------------------------|--|
| Step 2 | Enter the <b>Registration Token</b> received from Umbrella. Alternatively, you can click on <b>Click here to get your Token</b> to get the token from Umbrella. |  |
| Step 3 | Enter the Whitelist Domains that you want to exclude from filtering.                                                                                            |  |
| Step 4 | Check or uncheck the Enable DNS Packets Encryption check box to encrypt or decrypt the DNS packets.                                                             |  |
| Step 5 | Click Apply.                                                                                                    |  |

### **Enabling or Disabling DNScrypt**

### Procedure

|        | Command or Action                                     | Purpos  | e                                                                                                    |
|--------|-------------------------------------------------------|---------|----------------------------------------------------------------------------------------------------|
| Step 1 | configure terminal                                    | Enters  | global configuration mode.                                                                                                    |
|        | Example:                                              |         |                                                                                                    |
|        | Device# configure terminal                            |         |                                                                                                    |
| Step 2 | parameter-map type umbrella global                    | Creates | s an umbrella global parameter map.                                                                                                    |
|        | Example:                                              |         |                                                                                                    |
|        | Device(config)# parameter-map type<br>umbrella global |         |                                                                                                    |
| Step 3 | [no] dnscrypt                                         | Enable  | s or disables DNScrypt.                                                                                                    |
|        | Example:                                              | By defa | ault, the DNScrypt option is enabled.                                                                                                    |
|        | Device(config-profile)# no dnscrypt                   | Note    | Cisco Umbrella DNScrypt is not<br>supported when DNS-encrypted<br>responses are sent in the data-DTLS<br>encrypted tunnel (either mobility<br>tunnel or AP CAPWAP tunnel). |
| Step 4 | end                                                   | Return  | s to privileged EXEC mode.                                                                                                    |
|        | Example:                                              |         |                                                                                                    |
|        | Device(config-profile)# end                           |         |                                                                                                    |

## **Configuring Timeout for UDP Sessions**

|        | Command or Action                                     | Purpose                                               |
|--------|-------------------------------------------------------|-------------------------------------------------------|
| Step 1 | configure terminal                                    | Enters global configuration mode.                     |
|        | Example:                                              |                                                       |
|        | Device# configure terminal                            |                                                       |
| Step 2 | parameter-map type umbrella global                    | Creates an umbrella global parameter map.             |
|        | Example:                                              |                                                       |
|        | Device(config)# parameter-map type<br>umbrella global |                                                       |
| Step 3 | udp-timeout timeout_value                             | Configures timeout value for UDP sessions.            |
|        | Example:                                              | The <i>timeout_value</i> ranges from 1 to 30 seconds. |
|        | Device(config-profile)# udp-timeout 2                 |                                                       |

|        | Command or Action                               | Purpose                                                                                                    |
|--------|-------------------------------------------------|----------------------------------------------------------------------------------------------------|
|        |                                                 | <b>Note</b> The <b>public-key</b> and <b>resolver</b><br>parameter-map options are<br>automatically populated with the<br>default values. So, you need not<br>change them. |
| Step 4 | end                                             | Returns to privileged EXEC mode.                                                                                                    |
|        | <pre>Example: Device(config-profile)# end</pre> |                                                                                                    |

## **Configuring Parameter Map Name in WLAN (GUI)**

#### Procedure

| Step 1 | Choose Configuration > Tags & Profiles > Policy.                                                    |
|--------|----------------------------------------------------------------------------------------------------|
| Step 2 | Click on the Policy Profile Name. The Edit Policy Profile window is displayed.                      |
| Step 3 | Choose the <b>Advanced</b> tab.                                                                     |
| Step 4 | In the Umbrella settings, from the Umbrella Parameter Map drop-down list, choose the parameter map. |
| Step 5 | Enable or disable Flex DHCP Option for DNS and DNS Traffic Redirect toggle buttons.                 |
| Step 6 | Click Update & Apply to Device.                                                                     |
|        |                                                                                                    |

## **Configuring Parameter Map Name in WLAN**

|                                                    | Command or Action                                                         | Purpose                                            |
|----------------------------------------------------|---------------------------------------------------------------------------|----------------------------------------------------|
| Step 1                                             | configure terminal                                                        | Enters global configuration mode.                  |
|                                                    | Example:                                                                  |                                                    |
|                                                    | Device# configure terminal                                                |                                                    |
| Step 2                                             | wireless profile policy profile-name                                      | Creates policy profile for the WLAN.               |
|                                                    | Example:                                                                  | The <i>profile-name</i> is the profile name of the |
|                                                    | <pre>Device(config)# wireless profile policy default-policy-profile</pre> | policy profile.                                    |
| Step 3umbrella-param-mapumbrella-nameConfigures th | Configures the Umbrella OpenDNS feature for                               |                                                    |
|                                                    | Example:                                                                  | the WLAN.                                          |
|                                                    | Device(config-wireless-policy)#<br>umbrella-param-map global              |                                                    |

|        | Command or Action                   | Purpose                          |
|--------|-------------------------------------|----------------------------------|
| Step 4 | end                                 | Returns to privileged EXEC mode. |
|        | Example:                            | global configuration mode.       |
|        | Device(config-wireless-policy)# end |                                  |

# Verifying the Cisco Umbrella Configuration

To view the Umbrella configuration details, use the following command:

To view the Umbrella DNSCrypt details, use the following command:

Certificate Update Status: In Progress

To view the Umbrella global parameter map details, use the following command:

Device# show parameter-map type umbrella global

To view the regex parameter map details, use the following command:

Device# show parameter-map type regex <parameter-map-name>

To view the Umbrella details on the AP, use the following command:

AP#show client opendns summary Server-IP role 208.67.220.220 Primary 208.67.222.222 Secondary

Server-IP role 2620:119:53::53 Primary 2620:119:35::35 Secondary

Wlan Id DHCP OpenDNS Override Force Mode 0 true false 1 false false ...

15 false false Profile-name Profile-id vj-1 010a29b176b34108 global 010a57bf502c85d4 vj-2 010ae385ce6c1256 AP0010.10A7.1000#

Client to profile command

AP#show client opendns address 50:3e:aa:ce:50:17 Client-mac Profile-name 50:3E:AA:CE:50:17 vj-1 AP0010.10A7.1000#